# Dell WM126 עכבר אלחוטי מדריך למשתמש

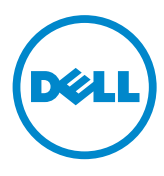

## הערה, זהירות ואזהרה

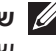

שים לב: הערת "שים לב" מציינת מידע חשוב בעזרתו תוכל להשתמש בעכבר האלחוטי 💋 של Dell בצורה יעילה יותר.

זהירות: אזהרה מציינת נזק פוטנציאלי לחומרה או איבוד נתונים במקרה של אי ציות 🛆 להוראות.

אזהרה: אזהרה מציינת סכנת נזק לרכוש, פציעה או מוות. 🔨

Copyright © 2015 Dell Inc. כל הזכויות שמורות. מוצר זה מוגן בחוקי קניין רוחני ובחוקי זכויות יוצרים בארה"ב וברחבי העולם.

Dell™ והלוגו של Dell הינם סימנים מסחריים של חברת Dell. בארצות הברית ו/או באזורי שיפוט נוספים. כל הסימנים והשמות האחרים הנזכרים במסמך זה עשויים להיות סימנים מסחריים של החברות המתאימות.

> 2015 – 11 מהדורה. A00

# תוכן

| 4                                                               |
|-----------------------------------------------------------------|
| תכונות                                                          |
| 5                                                               |
| 6                                                               |
| התקנת העכבר האלחוטי                                             |
| 10 Windows עבור Dell Universal Receiver תכונת                   |
| לוח הבקרה של Dell Universal Receiver לוח הבקרה של               |
| התקנת לוח הבקרה של Dell Universal Receiver התקנת לוח הבקרה של   |
| שימוש בלוח הבקרה של Dell Universal Receiver שימוש בלוח הבקרה של |
| פתרון בעיות                                                     |
| מפרט                                                            |
| 15                                                              |
| חשמל                                                            |
| מאפיינים פיזיים                                                 |
| סביבה                                                           |
| 15                                                              |
| 16                                                              |
| 16                                                              |
| אחריות מוגבלת ומדיניות החזרה                                    |
| עבור לקוחות בארה"ב:                                             |
| עבור לקוחות באירופה, במזרח התיכון ובאפריקה:                     |
| עבור לקוחות מחוץ לארה־ב:                                        |

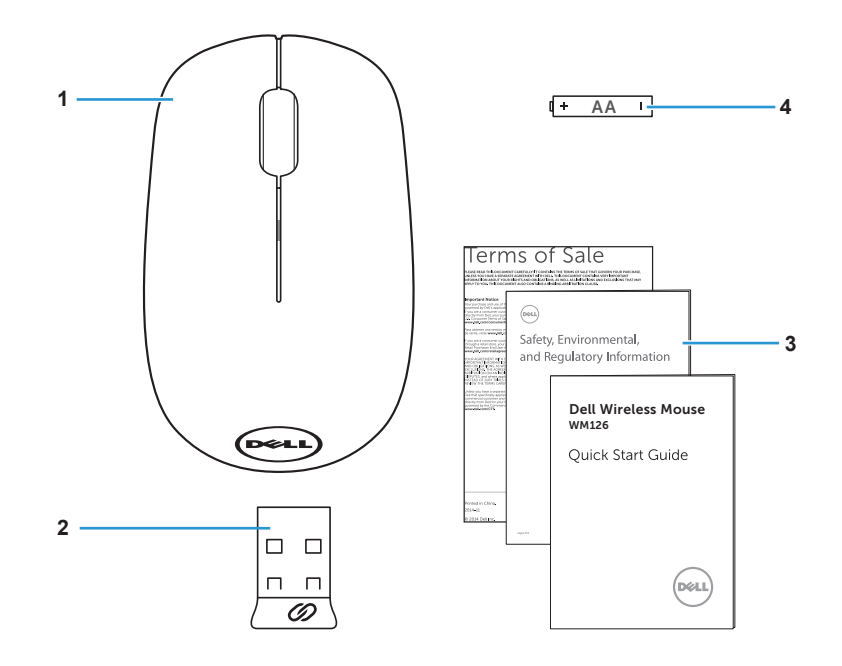

- עכבר אלחוטי 1
  - 3 מדריכים

- USB מקלט 2
- AA סוללה מסוג

## עכונות

### מבט עליון

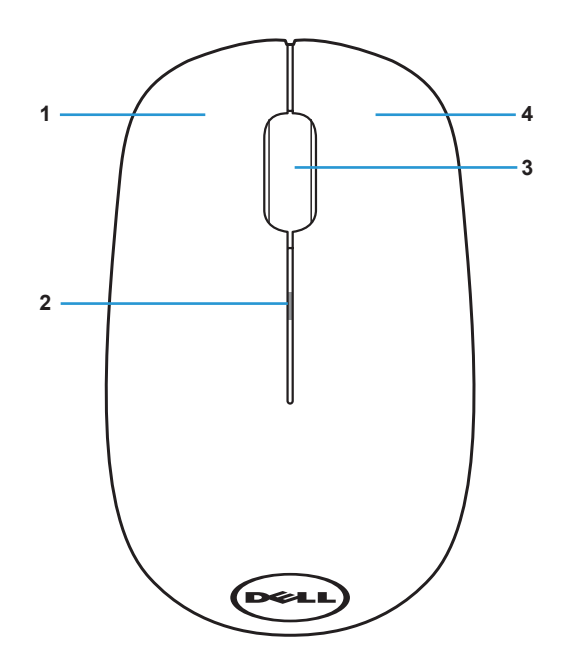

| חיווי מצב סוללה | 2 | לחצן שמאלי         | 1 |
|-----------------|---|--------------------|---|
| לחצן ימני       | 4 | לחצן גלילה / אמצעי | 3 |

שים **לב:** כאשר העכבר מופעל, חיווי מצב הסוללה יהבהב בצבע ענבר במשך 10 פעמים במידה והסוללה חלשה.

מבט תחתון

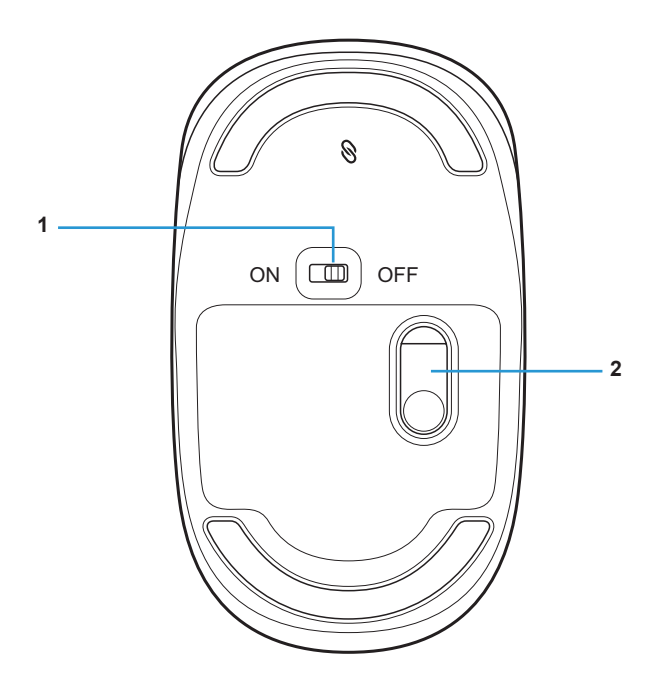

1 לחצן הפעלה

חיישן אופטי 2

# התקנת העכבר האלחוטי

1. שלוף את מכסה העכבר.

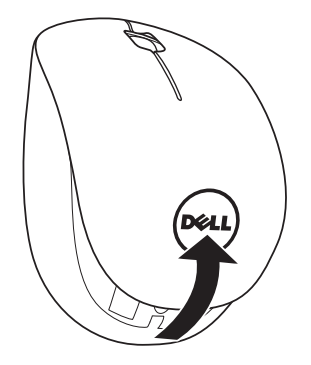

2. הכנס סוללת AA לתא הסוללות.

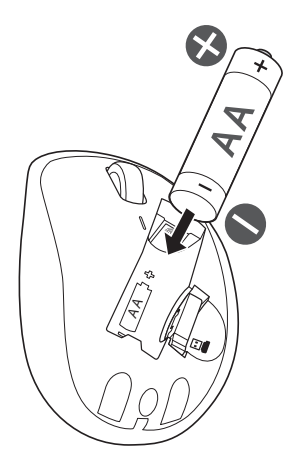

.USB. שלוף את מקלט ה-USB.

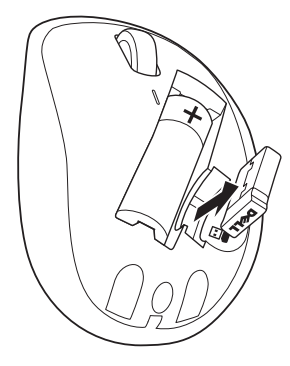

4. החזר את מכסה העכבר למקומו.

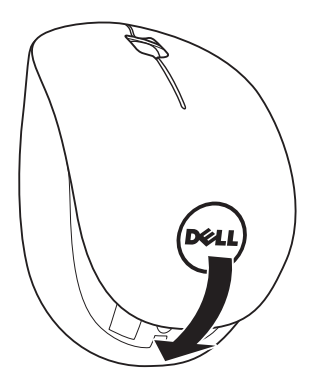

5. חבר את מקלט ה-USB ליציאת USB במחשב.

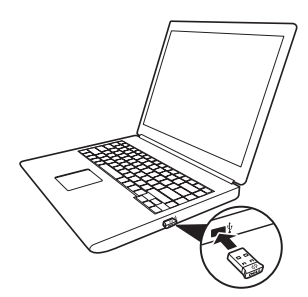

.6 הפעל את העכבר.

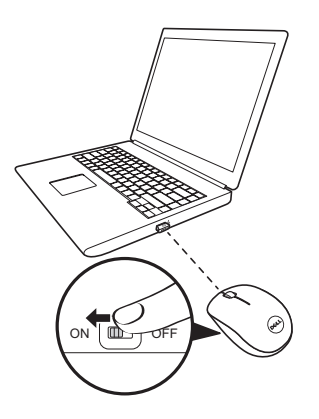

. הערה: ודא שהמרחק בין המחשב לעכבר אינו עולה על 10 מטרים. 💋

## תכונת Dell Universal Receiver עבור Windows

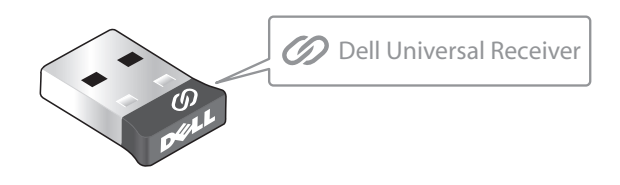

המקלט האוניברסלי של Dell מאפשר הוספה של עד שישה התקנים אלחוטיים תואמי תקן Dell Universal.

## לוח הבקרה של Dell Universal Receiver

תוכל להוסיף התקנים אלחוטיים תואמי תקן Dell Universal למקלט באמצעות לוח הבקרה. של Dell Universal Receiver.

## Dell Universal Receiver התקנת לוח הבקרה של

להתקנת לוח הבקרה של Dell Universal:

- 1. הפעל את המחשב.
- .www.dell.com/support בקר בכתובת 2
- לאחר מכן, לחץ "dell universal receiver". לאחר מכן, לחץ .3 (חפש). Search

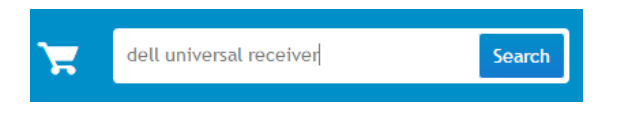

.4 הורד והתקן את תוכנת Dell Universal Receiver במחשב.

## Dell Universal Receiver שימוש בלוח הבקרה של

המקלט והעכבר המצורף למערכת עברו תהליך צימוד במפעל. השתמש בלוח הבקרה של Dell Universal Receiver כדי להציג את סטטוס החיבור בין העכבר האלחוטי או בצע צימוד של העכבר עם מקלט נוסף.

פעל על פי ההנחיות המוצגות כדי להוסיף התקן או כדי לבטל צימוד.

## פתרון בעיות

| נות אפשריים                                                                                                    | פתרונ    | סיבות אפשריות                                                                      | בעיות                   |
|----------------------------------------------------------------------------------------------------|----------|------------------------------------------------------------------------------------|-------------------------|
| ודא שהסוללה הוכנסה בכיוון הנכון.<br>• יש להכניס את הסוללה<br>כשהקטבים "+" ו "-" שלה<br>במקום המתאים כפי שמצוין על<br>גבי תווית תא הסוללות.<br>בדוק את רמת הטעינה של                  | .1<br>.2 | החיישן בחלק<br>התחתון של העכבר<br>אינו נדלק (צבע אדום<br>קבוע) כאשר העכבר<br>מופעל | לא ניתן להשתמש<br>בעכבר |
| הסוללה.<br>• במידה וישנה סוללה נטענת<br>בעכבר, ודא שהסוללה טעונה<br>לגמרי.                                                                                                    |          |                                                                                    |                         |
| <ul> <li>אם הסוללה התרוקנה, החלף<br/>אותה בסוללה חדשה.</li> </ul>                                                                                                    |          |                                                                                    |                         |
| כבה את העכבר ולאחר מכן הפעל<br>אותו.                                                                                                    | .3       |                                                                                    |                         |
| <ul> <li>בדוק אם נורית מצב הסוללה<br/>מהבהבת בצבע ענבר במשך<br/>10 פעמים, לציון סוללה חלשה.<br/>במידה והסוללה התרוקנה<br/>לגמרי, נורית החיווי של מצב<br/>הסוללה לא תידלק.</li> </ul> |          |                                                                                    |                         |
| ודא שפלאג ה-USB מחובר ישירות<br>אל המחשב.                                                                                                    | .4       |                                                                                    |                         |
| <ul> <li>אין להשתמש במפצלי USB<br/>ובהתקנים דומים.</li> <li>החלף יציאת USB.</li> </ul>                                                                                               | .5       |                                                                                    |                         |
| • חבר את פלאג ה-USB ליציאת<br>USB שונה במחשב.                                                                                                    |          |                                                                                    |                         |

|                                                                                                    | פתרונות אפשריים                                                                                                    | סיבות אפשריות                                            | בעיות               |
|----------------------------------------------------------------------------------------------------|----------------------------------------------------------------------------------------------------|----------------------------------------------------------|---------------------|
| : הטעינה של                                                                                            | 1. בדוק את רמח<br>הסוללה.                                                                                                    | מצביע העכבר קופא                                         | מצביע העכבר אינו זז |
| נה סוללה נטענת<br>א שהסוללה טעונה                                                                      | <ul> <li>במידה וישו<br/>בעכבר, ודא<br/>לגמרי.</li> </ul>                                                                              |                                                          |                     |
| ה התרוקנה, החלף<br>לה חדשה.                                                                            | <ul> <li>אם הסוללו</li> <li>אותה בסול</li> </ul>                                                                                      |                                                          |                     |
| בר ולאחר מכן הפעל                                                                                      | 2. כבה את העכו<br>אותו.                                                                                                    |                                                          |                     |
| רית מצב הסוללה<br>בצבע ענבר במשך<br>לציון סוללה חלשה.<br>ווללה התרוקנה<br>ת החיווי של מצב<br>את המחשר  | <ul> <li>בדוק אם נו<br/>מהבהבת נ<br/>חל פעמים,<br/>10 פעמים,<br/>במידה והס<br/>לגמרי, נורי<br/>הסוללה לא<br/>הפועל מחדוע נ</li> </ul> |                                                          |                     |
| י בנועונה של                                                                                           | ט. הפער נווו ס.                                                                                                    | עון תנובה בלחועה                                         | בלסעו בועמאלו/ומנו  |
| נה סוללה נטענת                                                                                         | הסוללה.<br>• במידה וישו                                                                                                    | אין תגובה ביחיצה<br>על הלחצן השמאלי או<br>הימני של העכבר | של העכבר אינו פועל  |
| א שהסוללה טעונה                                                                                        | בעכבר, ודא<br>לגמרי.                                                                                                    |                                                          |                     |
| ה התרוקנה, החלף<br>לה חדשה.                                                                            | <ul> <li>אם הסוללו<br/>אותה בסול</li> </ul>                                                                                           |                                                          |                     |
| בר ולאחר מכן הפעל                                                                                      | 2. כבה את העכו<br>אותו.                                                                                                    |                                                          |                     |
| רית מצב הסוללה<br>בצבע ענבר במשך<br>לציון סוללה חלשה.<br>ווללה התרוקנה<br>ת החיווי של מצב<br>את המחשר. | <ul> <li>בדוק אם נו<br/>מהבהבת נ<br/>ח10 פעמים,<br/>במידה והס<br/>לגמרי, נורי<br/>הסוללה לא<br/>ג הפעל מחדש נ</li> </ul>              |                                                          |                     |
|                                                                                                    |                                                                                                    |                                                          |                     |

| בעיות                                      | סיבות אפשריות                                                 | פתרונות אפשריים                                                                                                    |
|--------------------------------------------|---------------------------------------------------------------|----------------------------------------------------------------------------------------------------|
| לא ניתן לבצע צימוד<br>של העכבר עם<br>המחשב | מתקבלת הודעת<br>שגיאה על צימוד<br>אלחוטי של העכבר<br>עם המחשב | <ol> <li>1. בדוק את רמת הטעינה של<br/>הסוללה.</li> <li>במידה וישנה סוללה נטענת<br/>בעכבר, ודא שהסוללה טעונה<br/>לגמרי.</li> </ol>                                                                              |
|                                            |                                                               | <ul> <li>אם הסוללה התרוקנה, החלף<br/>אותה בסוללה חדשה.</li> <li>2. כבה את העכבר ולאחר מכן הפעל<br/>אותו.</li> </ul>                                                                                            |
|                                            |                                                               | בדוק אם נורית מצב הסוללה<br>מהבהבת בצבע ענבר במשך<br>10 פעמים, לציון סוללה חלשה.<br>במידה והסוללה התרוקנה<br>לגמרי, נורית החיווי של מצב<br>הסוללה לא תידלק.                                                    |
|                                            |                                                               | <ul> <li>3. הפעל מחדש את המחשב.</li> <li>4. ודא שפלאג ה-USB מחובר ישירות אל המחשב.</li> <li>אין להשתמש במפצלי USB ובהתקנים דומים.</li> <li>5. החלף יציאת USB.</li> <li>חבר את פלאג ה-USB ליציאת USB</li> </ul> |

|                                             | פתרונות אפשריים                                           | סיבות אפשריות                                       | בעיות                   |
|---------------------------------------------|-----------------------------------------------------------|-----------------------------------------------------|-------------------------|
| הטעינה של<br>ה סוללה נטענת<br>שהסוללה טעונה | 1. בדוק את רמת.<br>הסוללה.<br>• במידה וישנו<br>בעכבר, ודא | העכבר שהוצמד<br>בעבר אינו פועל יותר<br>יחד עם המחשב | החיבור האלחוטי<br>התנתק |
|                                             | לגמרי.                                                    |                                                     |                         |
| התרוקנה, החלף<br>'ה חדשה.                   | <ul> <li>אם הסוללה</li> <li>אותה בסולז</li> </ul>         |                                                     |                         |
| ר ולאחר מכן הפעל                            | 2. כבה את העכב                                            |                                                     |                         |
|                                             | אותו.                                                     |                                                     |                         |
| ית מצב הסוללה<br>צבע ענבר במשך              | <ul> <li>בדוק אם נור<br/>מהבהבת בי</li> </ul>             |                                                     |                         |
| לציון סוללה חלשה.<br>ללה התרוקנה            | 10 פעמים,<br>במידה והסו                                   |                                                     |                         |
| ז החיווי של מצב                             | לגמרי, נוריר                                              |                                                     |                         |
| תידלק.                                      | הסוללה לא                                                 |                                                     |                         |
| ת המחשב.                                    | 3. הפעל מחדש א                                            |                                                     |                         |
|                                             |                                                           |                                                     |                         |

## מפרט

### כללי

| מספר דגם         | WM126                                                                                                   |
|------------------|----------------------------------------------------------------------------------------------------|
| סוג התחברות      | טכנולוגיה אלחוטית 2,4 GHz                                                                               |
| דרישות מערכת     | Windows 10/Windows 8.1/ •<br>Windows 7/Windows XP/<br>Windows Vista<br>Server 2003/Server 2008/Server • |
|                  | 2012                                                                                                    |
|                  | Linux 6.x, Ubuntu, Neokylin, •<br>Free DOS, Chrome, Android                                             |
| חשמל             |                                                                                                    |
| מתח פעולה        | 1,0 V - 1,5 V                                                                                           |
| סוללה נדרשת      | סוללת AA אלקליין אחת                                                                                    |
|                  |                                                                                                    |
| מאפיינים פיזיים  |                                                                                                    |
| משקל (ללא סוללה) | 56,95 g                                                                                                 |
| מידות            |                                                                                                    |
| אורך:            | 94,8 mm                                                                                                 |
| רוחב:            | 57,3 mm                                                                                                 |
| גובה:            | 35,6 mm                                                                                                 |
| סביבה            |                                                                                                    |
| טמפרטורה         |                                                                                                    |
| פעולה:           | 40°C עד 0°C                                                                                             |
| אחסון:           | 60°C- עד 40°C                                                                                           |
| לחות באחסון      | % לחות יחסית מרבית; ללאהתעבות                                                                           |
| אלחוטי 2,4 GHz   |                                                                                                    |
| שידור רדיו       | תקשורת דו כיוונית (משדר-מקלט)                                                                           |
| טווח             | עד 10 מטרים                                                                                             |
|                  |                                                                                                    |

## מידע משפטי

### אחריות

#### אחריות מוגבלת ומדיניות החזרה

מגיעים עם אחריות מוגבלת למשך שנה אחת על החומרה. Dell מגיעים עם אחריות מוגבלת למשך שנה אחת על החומרה.

### עבור לקוחות בארה"ב:

רכישה זו והשימוש שתעשה במוצר כפופים להסכם משתמש הקצה של Dell, אותו ניתן למצוא בכתובת www.dell.com/terms. מסמך זה מכיל פסקת בוררות מחייבת.

#### עבור לקוחות באירופה, במזרח התיכון ובאפריקה:

מוצרי Dell הנמכרים ונמצאים בשימוש כפופים לזכויות משפטיות של הצרכן כקבוע בארץ הרלבנטית, לתנאים של כל הסכם קמעונאי לו הנך מתחייב (אשר יחולו בינך לבין המשווק) ולתנאי הסכם משתמש הקצה של Dell.

Dell עשויה להעניק גם אחריות נוספת על החומרה – ניתן לקבל את הפרטים המלאים של הסכם משתמש הקצה של IDell ואת תנאי האחריות נמצאים בכתובת www.dell.com. בחר בארצך מהרשימה שבתחתית דף "הבית" ולאחר מכן לחץ על הקישור "תנאים" לקבלת תנאי משתמש הקצה או קישור ה"תמיכה" עבור תנאי האחריות.

### עבור לקוחות מחוץ לארה"ב:

מוצרי Dell הנמכרים ונמצאים בשימוש כפופים לזכויות משפטיות של הצרכן כקבוע בארץ הרלבנטית, לתנאים של כל הסכם קמעונאי לו הנך מתחייב (אשר יחולו בינך לבין המשווק) ולתנאי האחריות של Dell. Dell עשויה להעניק גם אחריות נוספת על החומרה – ניתן לקבל את הפרטים המלאים של תנאי האחריות של Dell בכתובת www.dell.com. בחר בארצך מהרשימה שבתחתית דף "הבית" ולאחר מכן לחץ על הקישור "תנאים" או קישור ה"תמיכה" עבור תנאי האחריות.